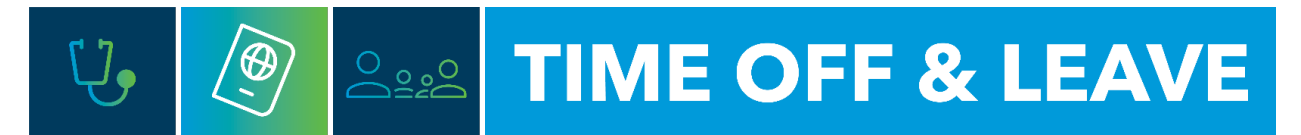

## HOW TO REVIEW AND TAKE ACTION ON TIME OFF REQUESTS (FOR MANAGERS)

To access the Time Reporting System (TRS), go to <u>https://trs.gwu.edu</u>.

1. From the Home Screen, under My Notifications select Employee Requests.

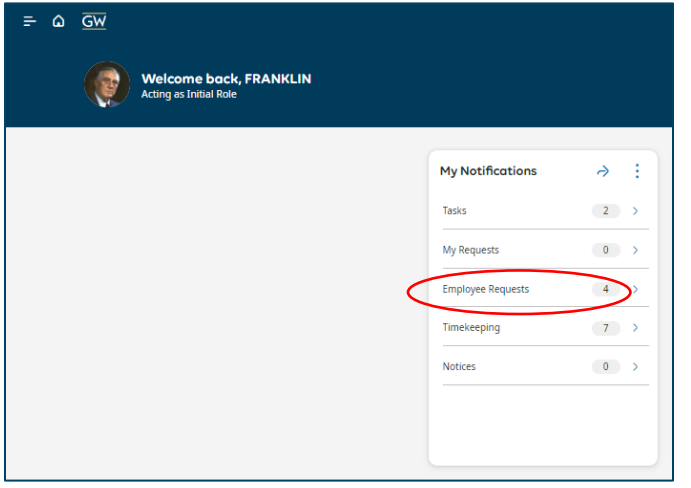

2. Select the Employees Request(s) in the check mark box. And then select Approve, Cancel or Refuse.

| My | Actions  |                                                                                                    |          |                                                                                                    | < | Mark Done | Approve | ×<br>Refuse | Add<br>Comments | Pending          | Ø<br>Edit                            | Cancel D                          |           |
|----|----------|----------------------------------------------------------------------------------------------------|----------|----------------------------------------------------------------------------------------------------|---|-----------|---------|-------------|-----------------|------------------|--------------------------------------|-----------------------------------|-----------|
| •  | Filter : | ✓ <sub>H</sub> ▼ No Status, Cancel Su                                                                                            | 🛱 👻 None | & - None   "                                                                                                    |   |           |         |             |                 |                  |                                      | Details                           |           |
|    |          | Request<br>Employee<br>Created On<br>Employee Name and ID:<br>Request Period:<br>Approval Status:<br>Duration:<br>Request Status |          | Time Off Request<br>Humphrey, Hubert H<br>5/31/2024 513 PM<br>Humphrey, Hubert H405054<br>Humphrey, Hubert H405054<br>Submitted<br>Submitted |   |           |         |             |                 | < Time Off       | Off Re<br>Hump<br>Job<br>Job<br>GW/G | 1 of 1<br>equest<br>ohrey, Hubert | Submitted |
|    |          |                                                                                                    |          |                                                                                                    |   |           |         |             |                 | > Acc            | cruals                               |                                   |           |
|    |          |                                                                                                    |          |                                                                                                    |   |           |         |             |                 | > Mo             | re Deta                              | ails                              |           |
|    |          |                                                                                                    |          |                                                                                                    |   |           |         |             |                 | > Mo             | dified [                             | Dates                             |           |
|    |          |                                                                                                    |          |                                                                                                    |   |           |         |             |                 | $\sim {\rm Rec}$ | quested                              | d Dates                           |           |
|    |          |                                                                                                    |          |                                                                                                    |   |           |         |             |                 | Davisor          | dae                                  |                                   |           |

## Canceling an Already Approved Time Off Request

1. From the **Home Screen** menu on the upper left-hand side of the page, navigate to **Schedule** and **Schedule Planner with Absence Calendar.** 

|                    |                                      |          | × |
|--------------------|--------------------------------------|----------|---|
|                    | FRANKLIN<br>ROOSEVEL<br>Initial Role | .T       | Ť |
| Edit Prof          | ile 🖉                                | Sign Out | ⇔ |
| Search             |                                      |          | Q |
| Home               |                                      |          |   |
| Time               |                                      |          | ř |
| Schedule           |                                      |          | ^ |
| Schedul<br>Absence | e Planner with<br>e Calendar         |          |   |
|                    |                                      |          |   |

2. Find the employee you for whom you wish to cancel an already submitted and approved request.

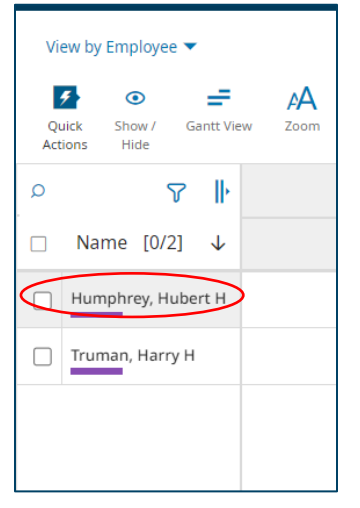

3. Date track to the timeframe for the time off request by using the timeframe navigation or by selecting **Select Range**:

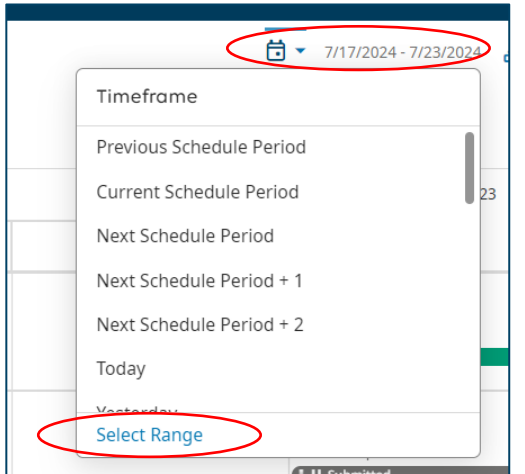

4. Find the request highlighted in Green and right click on the request in the calendar.

| Q | 8              | ₽            | Wed 7/17 - Sat 7/20 |                 |                 |  |  |
|---|----------------|--------------|---------------------|-----------------|-----------------|--|--|
|   | Name [0/2]     | $\downarrow$ | Wed 7/17            | Thu 7/18        | Fri 7/19        |  |  |
|   | Humphrey, Hube | rt H         | VACATION [8:00]     | VACATION [8:00] | VACATION [8:00] |  |  |
|   |                |              | Time Off Request    |                 |                 |  |  |
|   |                |              | Approved            |                 |                 |  |  |
|   |                |              |                     |                 |                 |  |  |

5. A pop up box will display where you can **Cancel** the Time Off request.

| Time Off Request                                                                                         |
|----------------------------------------------------------------------------------------------------|
| Approved                                                                                                 |
| Accruals >                                                                                               |
| <b>Created On</b><br>5/31/2024 5:13 PM                                                                   |
| <b>Request Details</b><br>VACATION (9:00 AM - 5:00 PM)<br>7/17/2024 - 7/19/2024<br>7/22/2024 - 7/26/2024 |
| 0                                                                                                    |